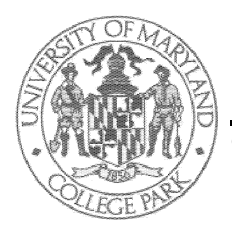

## Electrical and Computer Engineering Department University of Maryland College Park, MD 20742-3285

Glenn L. Martin Institute of Technology ♦ A. James Clark School of Engineering Dr. Charles

ENEE 350 Homework Problem Set 5 (Due: Class 11, Wed., June 18, 2014) Dr. Charles B. Silio, Jr. Telephone 301-405-3668 Fax 301-314-9281 silio@umd.edu

For these problems use the MAC-1 Instruction Repertoire that includes the HALT instruction and the corresponding microprogram that fetches, decodes and executes these MAC-1 instructions.

- 1. Compute the total fetch, decode and execution time in microinstructions for each MAC-1 instruction running on the Mic-1.
- 2. Consider a possible revision of the Mic-1 in which the two sequencing fields, COND and ADDR, are removed, giving 22-bit microinstructions. This will require the use of encoded microinstruction opcodes that include a microprogram jump instruction that obtains its target address from a combination of say the A and B fields. Don't worry about how the opcode encoding is done. The ALU N and Z bits are also latched, to make them available to a subsequent microjump. Compare the size of the original Mic-1 microprogram with the one needed for this new design.
- 3. What are the similarities and differences in the functions performed by the following two Mic-1 microinstructions? Explain.

a:=a+a; if n then goto 0; a:=lshift(a); if n then goto 0;

4. Your only listing of a key Mic-1 microprogram was accidentally put into the automatic document feeder for the paper shredder instead of the photocopies next to it. You will now have to reconstruct the source program from a core dump. In the course of disassembly you come across the binary number

## 1100100000100011001000000001000

Rewrite it in microassembly language (MAL).

- 5. If main memory reads and writes took three microinstructions instead of two on the Mic-1, would the microprogram size be affected, and if so, by how much?
- 6. How many bit patterns are there for the following Mic-1 microinstruction?

ac:=mbr+a; if n then go o 100;

- 7. The manufacturer of the MAC-1 has just received a telegram from its most important customer. The telegram reads: "Must have new instruction to shift AC left n bits, where n is low-order 4 bits of instruction. Need tomorrow morning 8 a.m. Send new microprogram by telegram. Hurry." Your job is to write the (MAL) microcode for executing this shift instruction, assuming that a co-worker of yours will take care of assigning an opcode and modifying the opcode decoding statements in the existing microprogram so that execution starts at control store address 85 (decimal).
- 8. Implement execution of the new MAC-1 machine instruction: SWPB

Assume that the execution sequence starts in address 160 of control store and that all control store locations > 160 are free and available for your use. SWPB stands for "swap bytes" in which the left and right half bytes in the 16-bit ac register are swapped (i.e., exchanged) so that  $ac_{7-0} := ac_{15-8}$  and  $ac_{15-8} := ac_{7-0}$ . (Hint: Consider using the 8 ones in the SMASK register for the shift count instead of initializing a register to 8 and then decrementing it upon each shift of the ac or other registers.)

(another problem on page 2)

9. Print out tools.pdf in the Documentation subdirectory of the class website and read the assembler and linking loader, and simulator user's manuals. Then do:

**Programming Assignment Zero:** For the program from Homework Set No. 1, called **prog0**, that you have already edited into a file do the following: (Note: "qpr" means queue for printer and "your favorite printer" is one on the glue system.)

```
tap ee350
assem prog0
qpr -q <your favorite printer> prog0.list
qpr -q <your favorite printer> prog0.rel
load prog0
qpr -q <your favorite printer> prog0.abs
sim prog0.abs $EE350/halt $EE350/halt.pascal
    create prog0.mem_start and prog0.mem_end and then edit out excess zeros after
    the second line in each file, combine them and name them, and then use enscript to
    reduce font size and print them in landscape form; call the output file
    "prog0dump.mem"
qpr -q <your favorite printer> prog0dump.mem
tsim prog0.abs $EE350/halt $EE350/halt.pascal
```

Note: you can learn how to use enscript by typing "man enscript" (without the quotes); however, you can use the command

```
"enscript -r -fCourier6 -P<your favorite printer> progOdump.mem"
or (if 8 point font will fit on the page)
"enscript -r -fCourier8 -P<your favorite printer> progOdump.mem"
```

I create an alias in my home directory in the ".aliases" file called "lp" for "landscape print" so that I can simply type "lp prog0dump.mem" to generate the output on my favorite printer. You might consider doing likewise. Here's what the line in my ".aliases" file looks like:

```
alias lp "enscript -r -fCourier6 -P<my favorite printer>"
```

Note that in the alias statement you need the double quotes to cause the operating system to substitute the entire string of symbols for lp rather than stopping at the first space following the word enscript.

Note: for those of you coming into the Glue workstation from a remote Unix system, say from machine "mymachine.faraway.edu" which for the sake of example has IP address "123.45.67.890" Before sshing to glue.umd.edu you should first issue the following two commands to mymachine: xhost + y.glue.umd.edu and xhost + z.glue.umd.edu (Machines y and z on the glue subnetwork are the current two server machines.) Alternatively, you could simply type xhost + which would permit any network machine to write to your screen.

Actually, you may want to use "ssh-X glue.umd.edu" (without the quotes) to log into one of the glue Unix workstations. Using the secure shell login (ssh) should pass the DISPLAY environment variable correctly. Once you know the name of the glue machine onto which you have logged (not necessarily "y" or "z"), you may still need to open a local xterm window and issue the "xhost +" command for that named machine in order for your machine to accept and display X-Windows commands from it.

The problem is caused by ssh placing into your "known\_hosts" file along with a key of some sort a line starting with "glue.umd.edu" and the IP address of the machine to which your login is directed. The next time you log in by typing "ssh glue.umd.edu" you may be directed to a different machine with a different IP address (and for that matter a different name); however, all ssh sees in the known\_hosts file is the name "glue.umd.edu" and the IP address and key no longer match, and so warns you and rejects your attempt to log\_in.

If you are far away you may not want to send output to a glue printer; so you will need to do

enscript -r -fCourier8 progOdump.mem > progOdump.mem.ps

or

```
enscript -r -fCourier8 -pprogOdump.mem.ps progOdump.mem
```

Use WinSCP to transfer the ascii ".ps" file to your local machine and then print it there (possibly using ghostscript to do so). Before transfering the file you could alternately type

## ps2pdf prog0dump.mem.ps prog0dump.mem.pdf

and then transfer the binary ".pdf" file to your local machine where you could use Adobe Acrobat to view and print it.